# 关于预报名考生信息填报的说明

一、报名对象

符合《消防设施操作员国家职业技能标准(2019年版)》 申报条件的考生均可参与预报名。

2019年理论考试合格、技能未考核的考生无需预约报 名;在鉴定一体化系统中参加过考核且有补考资格(单科成 绩合格)的考生,参加补考无需预约报名。

#### 二、报名范围

本次开放预报名的鉴定站有:

北京、天津、河北、内蒙古、辽宁、吉林、黑龙江、上海、江苏、浙江、安徽、福建、江西、山东、河南、湖北、 湖南、广东、广西、重庆、四川、贵州、云南、西藏、陕西、 甘肃、青海、宁夏、新疆鉴定站。

以上地区除吉林只开放初级 消防设施监控操作职业方向外,其余地区均开放初、中级 消防设施监控操作职业方向和中级 消防设施检测维修保养职业方向的预报名。

### 三、报名条件

考生须具备《消防设施操作员国家职业技能标准(2019 年版)》中所规定的申报条件。

北京、河北、辽宁、吉林、江苏、浙江、安徽、福建、 江西、山东、河南、湖南、广东、广西、重庆、四川、贵州、 云南、西藏、陕西、甘肃、青海、新疆鉴定站**收取**鉴定费用, 不限制生源地。

天津、内蒙古、黑龙江、上海、湖北、宁夏鉴定站**不收** 取鉴定费用,本人**户籍地**或**工作单位**须为报考所在地。

#### 四、预报名操作指南

预报名窗口暂时仅在本网站首页 (https://xfhyjd.119.gov.cn/#/index)开放,微信公众号等其它渠 道开放时间另行通知。

考生单次只能预报名一个鉴定站、一个技能等级、一个 方向,如需修改预约信息须在取消当前预约信息后重新预报 名。

第一步:账号注册

未注册的考生,首先通过官网首页"考生注册报名"或"考 生预约报名入口"进入登录界面:

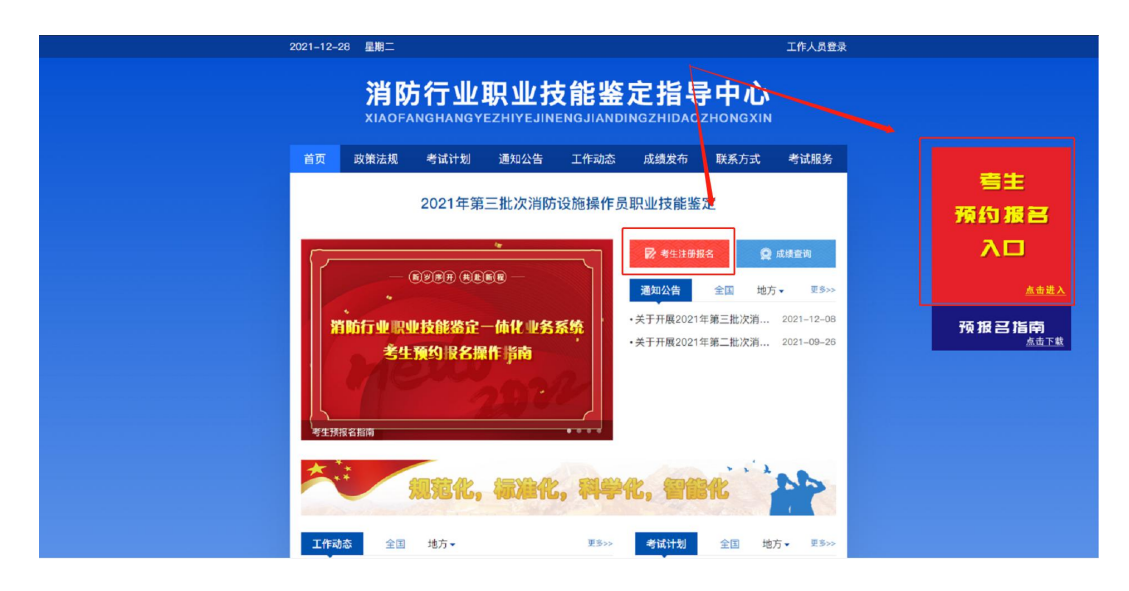

## 点击登录页面中下方"考生注册":

| 规   | 范精准・科学高效  | and the second second s | COLUMN IN COLUMN IN |  |
|-----|-----------|----------------------------------------------------------------------------------------------------|---------------------|--|
|     | 以鉴促训・提质强能 | 欢迎登录                                                                                                    | 返回首页                |  |
| 100 |           | A 请输入手机号码或身份证                                                                                                    |                     |  |
|     |           | 合 请输入账号密码                                                                                                    |                     |  |
|     |           | 10.00                                                                                                    |                     |  |
|     |           | - 12任歌码                                                                                                    |                     |  |
|     |           | 受录                                                                                                    |                     |  |
|     |           | #生注册                                                                                                    | 忘记参照                |  |
|     |           | 15 LIN                                                                                                    | WIDE14              |  |

进入考生注册界面,输入手机号(将用于密码找回、接 收考务提示短信等)、短信验证码、姓名、身份证号(后期 不可修改)、密码(8-16位大写字母+小写字母+数字+特殊 字符)后,点击注册:

| 规范精准・科学高效 | 考生注册           | 返回首页      |
|-----------|----------------|-----------|
| 以盜促训・提质强能 | A 请输入手机号码      | A 请输入姓名   |
|           | ◎ 请输入验证码 获取验证码 | 四 请输入身份证号 |
|           | 合 请输入密码        | 奋 请再次输入密码 |
|           | 10001100       | -m        |
|           | 已注册账号          | · ///     |

# 系统提示注册成功:

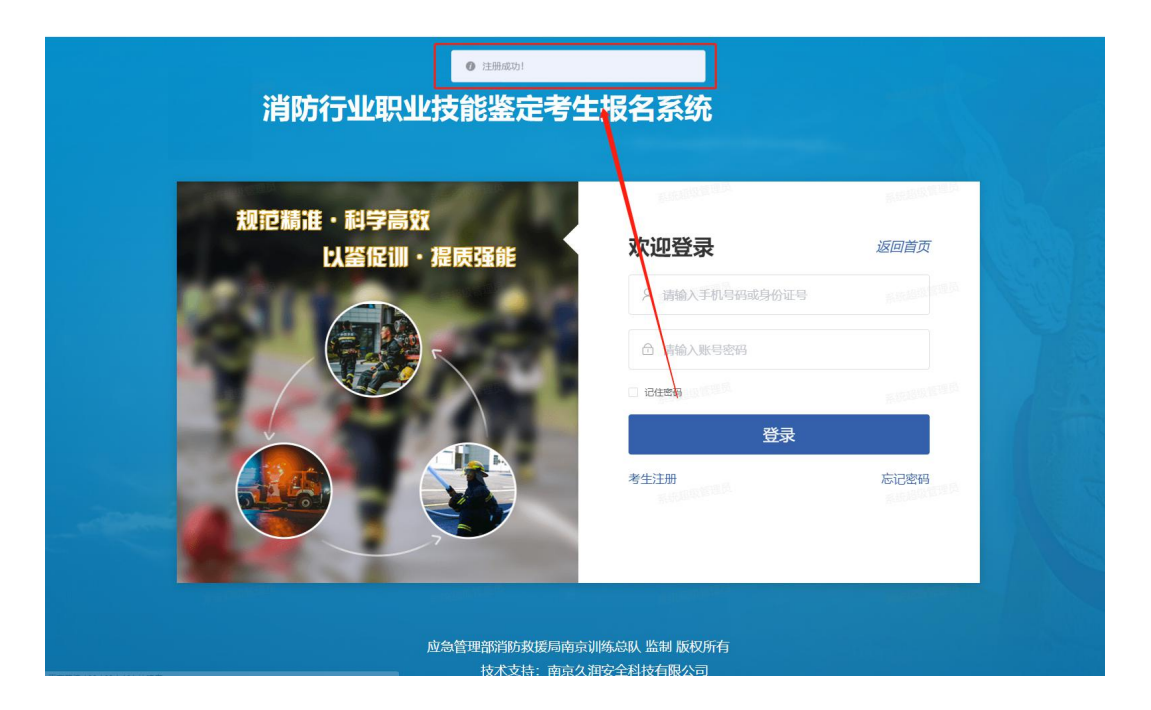

第二步:登录账号

通过官网首页"考生预约报名入口"进入登录界面:

| 2021-12-28 星期二                                          |                                                                                                    | 工作人员登录                                             |                                             |
|---------------------------------------------------------|----------------------------------------------------------------------------------------------------|----------------------------------------------------|---------------------------------------------|
| <b>消防</b> 行<br>хілоғале                                 | <mark>亍业职业技能鉴定指</mark> 导<br>HANGYEZHIYEJINENGJIANDINGZHIDAO                                                                                                    | 异中心<br><sup>ZHONGXIN</sup>                         |                                             |
| <ul> <li></li></ul>                                     | <ul> <li>(は計划 通知公告 工作动态 成绩发布</li> <li>(以上年第三批次消防设施操作员职业技能鉴</li> <li>(の) (以上年第三批次消防设施操作员职业技能鉴</li> <li>(の) (以上年第三批次消防设施操作</li> <li>(の) (以上年第三批次消防设施操作</li> <li>(の) (以上年第三批次消防)(い上年第三批次消防)(い上年第三批次消防)(い上年第三批次消防)(い上年第三批次消防)(い上年第三批次消防)(い上年第三批次消防)(い上年第三批次消防)(い上年第三批次消防)(い上年第三批次消防)(い上年第三批次消防)(い上年第三批次消防)(い上年第三批次消防)(い上年第三批次消防)(い上年第三批次消防)(い上年第三批次消防)(い上年第三批次)(い上年第三批次)(い上年第三批次)(い上年第三批次)(い上年第三批本)(い上年第三批本)(い上年第二本)(い上年第二本)(い上年第二本)(い上年第二本)(い上年第二本)(い上年第二本)(い上年第二本)(い上年第二本)(い上年第二本)(い上年第二本)(い上年第二本)(い上年第二本)(い上年第二本)(い上年第二本)(い上年第二本)(い上年第二本)(い上年第二本)(い上年第二本)(い上年第二本)(い上年本)(い上年本)(い上年本)(い上年本)(い上年本)(い上年本)(い上年本)(い上年本)(い上年本))(い上年本)(い上年本)(い上)(い上年本)(い上)(い上)</li></ul> | 联系方式 考试服务<br>定<br>全面 地方。 至多>><br>年第三批次周 2021-09-26 | 考注<br>均 报 名<br>入口<br>▲##入<br>报 2 指南<br>▲#T# |
| <u>中生税保会指題</u><br><u> 中生税保会指題</u><br><u> 工作</u> 設ち 全国 結 | ·····<br>范化,禄准化,料学化,智能                                                                                                    | <ul> <li>注意</li> <li>全国 地方・ 単あック</li> </ul>        |                                             |

## 输入账号、密码,并验证登录:

| 规   | 記精准・科学高效  | and an address of the second          | o značelo na se se se se se se se se se se se se se |
|-----|-----------|---------------------------------------|-----------------------------------------------------|
|     | 以鉴促训・提质强能 | 欢迎登录                                  | 返回首页                                                |
| 100 |           | A 请输入手机号码或身份证                         | CONTRACT CONTRACT                                   |
|     |           | □ 请输入账号密码                             |                                                     |
|     |           | · · · · · · · · · · · · · · · · · · · |                                                     |
| -   |           | 2 记住驾码                                |                                                     |
|     |           | <b>泰</b> 證                            |                                                     |
|     |           | 考生注册                                  | 忘记密码                                                |

第三步:填报信息

登录后,在2022年1月4日9时前,显示倒计时页面:

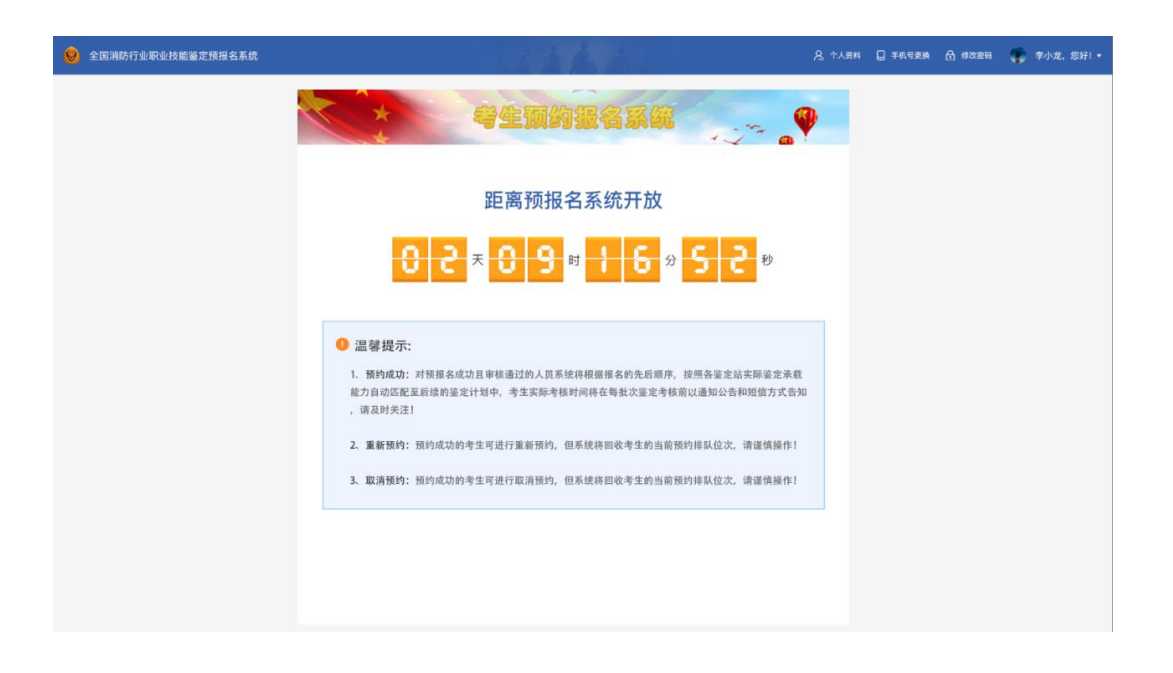

1月4日9时开始,先选择预报名鉴定站:

| 全国消防行业职业技能鉴定预报名系统 |                   | 141     |           | <u>A</u> ≁/# | \$ 🗋 手机号更换 | ▲ #改畫局 | 🎲 李小龙,您好! • |
|-------------------|-------------------|---------|-----------|--------------|------------|--------|-------------|
|                   | (*                | 考生预约    | RASS      | 1.57° 🖉      |            |        |             |
|                   | <b>1</b><br>畜定站选择 | 184<br> | 2)<br>考方向 |              |            |        |             |
|                   |                   | 请选择您要预  | 版名的鉴定站    |              |            |        |             |
|                   | *已选区: 江苏鉴定站       |         |           |              |            |        |             |
|                   | 北京蓋定站             | 安徽鉴定站   | 天津鉴定站     | 重庆鉴定站        |            |        |             |
|                   | 重庆鉴定站             | 辽宁鉴定站   | 吉林鉴定站     | 江苏鉴定站        |            |        |             |
|                   | 广东鉴定站             | 海南鉴定站   | 内蒙古鉴定站    | 新疆鉴定站        |            |        |             |
|                   | 云南蓋定站             | 贵州盖定站   | 广西鉴定站     | 河南蓋定站        |            |        |             |
|                   | 陕西鉴定站             | 甘肃鉴定站   | 河北鉴定站     | 江西鉴定站        |            |        |             |
|                   | 湖北蓋定站             | 宁夏鉴定站   | 湖南鉴定站     | 山西鉴定站        |            |        |             |
|                   | 上海鉴定站             | 福建鉴定站   | 青海鉴定站     | 西藏鉴定站        |            |        |             |
|                   |                   |         | -9        |              |            |        |             |

# 然后预选职业方向和技能等级,并点击提交:

| 😕 全国消防行业职业技能鉴定预报名系统 |                                                                                                    | A、个人资料 🗋 手机号更换 🗂 修改密码 🌪 李小龙,您好!• |
|---------------------|----------------------------------------------------------------------------------------------------|----------------------------------|
|                     | * 等生现的报名系统                                                                                         |                                  |
|                     | 3           資産協議課         預考方向         鏈交預振客                                                       |                                  |
|                     | 请选择预约报名方向                                                                                          |                                  |
|                     | - 服命工件: 用約设施路作員 ▼<br>- 取业方向: ● 知約设施路作用<br>- 取业方向: ● 知約以施路作用<br>- 取业省级: □ 四級/中級工 ● 五級/お級工<br>上一学 職業 |                                  |
|                     |                                                                                                    |                                  |
|                     |                                                                                                    |                                  |
|                     |                                                                                                    |                                  |

最后,对填报信息进行验证并确认:

| 全国消防行业职业技能鉴定考试网上报名平台 |                                                                                                    | 名 个人读料 📮 手机可更换 🏦 修改密码 🌒 李小龙,忽好!* |
|----------------------|----------------------------------------------------------------------------------------------------|----------------------------------|
|                      | 安生 <b>预约报名系统</b>                                                                                                    |                                  |
|                      | BLAR       HEARS PE         HEARS PE       HEARS PE         HEARS DAMAGE       HEARS DAMAGE         HEARS DAMAGE       HEARS DAMAGE         HEARS DAMA | 286                              |

预报名成功后,页面显示本人预报名的鉴定站、等级、 职业方向和排队序号,可在此查看本人排队序号变化。

| 全国消防行业职业技能鉴定考试网上报名平台 |               |                            |                                | 4 🔲 手机号更换 🔒 炸改进码 | 🌪 李小龙,您好!• |
|----------------------|---------------|----------------------------|--------------------------------|------------------|------------|
|                      |               | 生现约报名系                     |                                |                  |            |
|                      | 1 描定的选择       | <b>2</b><br>报考方向           | 3<br>趨交預線名                     |                  |            |
|                      |               |                            |                                |                  |            |
|                      | 您当前排在江苏番      | ☞≤シヌӣᡘᢋij<br>ᆴቈ諸消防设施监控(五级初 | <mark>Ⅰ级工)</mark> 瓜列第3位        |                  |            |
|                      | 修定状 丁純        | 职业方向 等级                    | *住此模块可持续关注自己最期待省证次:<br>發态 雅韵位发 |                  |            |
|                      | 江苏鉴定站 消防设施排作员 | 消防设施监控操作 五级 (初级工)          | 预约成功 3                         |                  |            |
|                      |               | 重新的                        |                                |                  |            |

如需更改预报名的鉴定站、技能等级或职业方向,须点击页面下方的"重新预约"或"取消预约"按钮,重新预报

名,<u>原排队序号不再保留</u>,新的排队序号以预约成功后的页面显示为准。